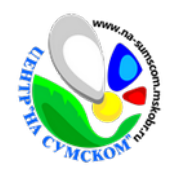

## Дистанционное задание к общеобразовательной программе

## «Азбука мультипликатора»

Дата занятия: 20.04.2020 г., 23.04.2020 г. Объединение: «Мультик-Пультик» Уровень обучения: базовый уровень

*Тема дистанционного занятия:* «Монтаж мультфильма. Начало работы в приложении Фотографии».

## Здравствуйте, ребята!

Для монтажа на занятиях мы используем программу Movie Maker, другое её название Киностудия Windows. Найти мы её можем двумя способа: через кнопку Пуск или Поиск. (Рисунок 1).

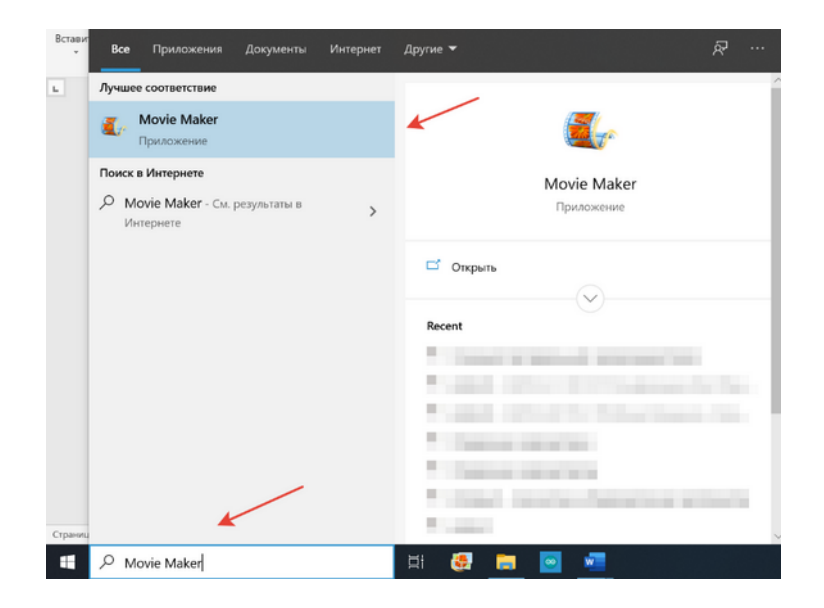

Рисунок 1.

Вспомним как выглядит интерфейс программы. (Рисунок 2).

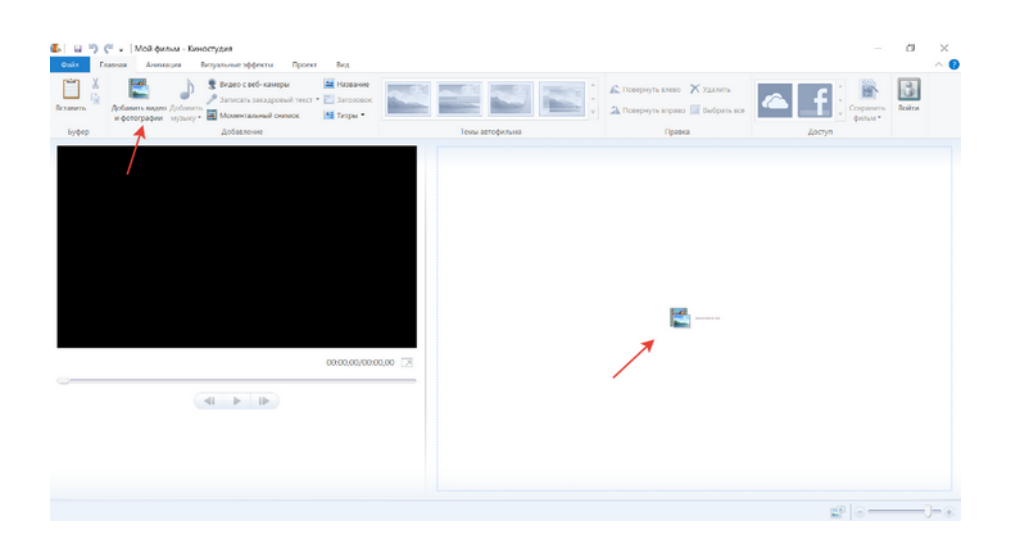

Рисунок 2.

Сегодня мы познакомимся с программой монтажа, находящейся в приложении Фотографии. Другими словами «Приложение Фотографии» - это полноценная программа и для монтажа, и для хранения фотографий. Это приложение имеется на ПК с операционной системой Windows 10. Найти вы его можете также, как и программу Movie Maker, используя два вышеупомянутых способа. (Рисунок 3,4).

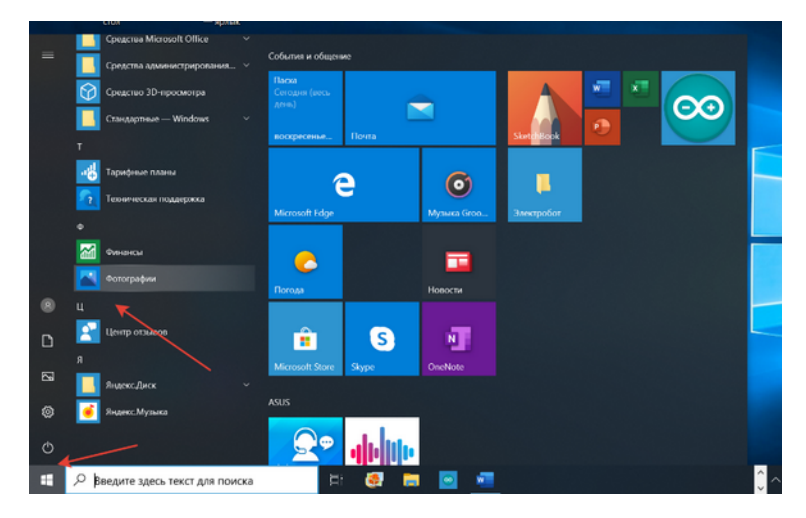

Рисунок 3.

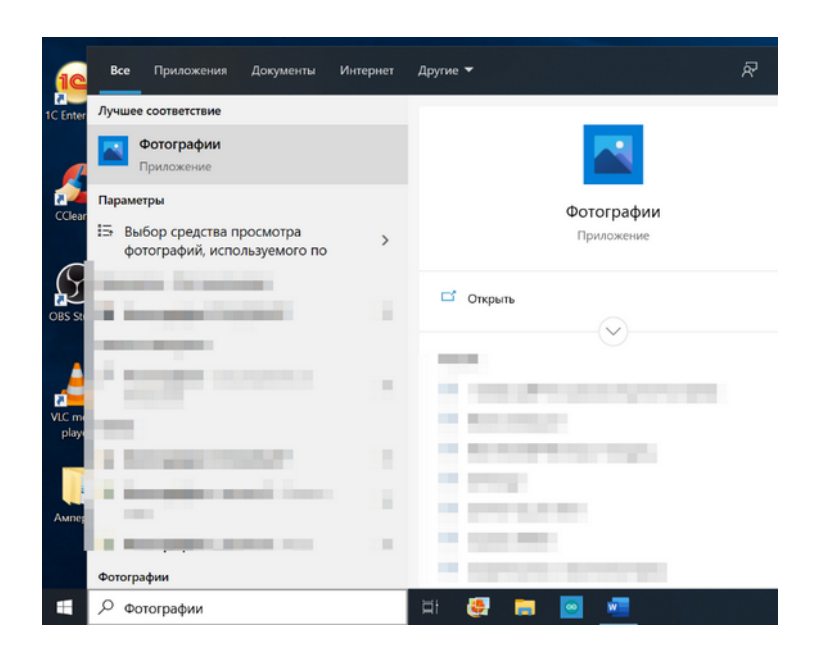

Рисунок 4.

Приступим к монтажу! Кликните на значок Новое видео. (Рисунок 5).

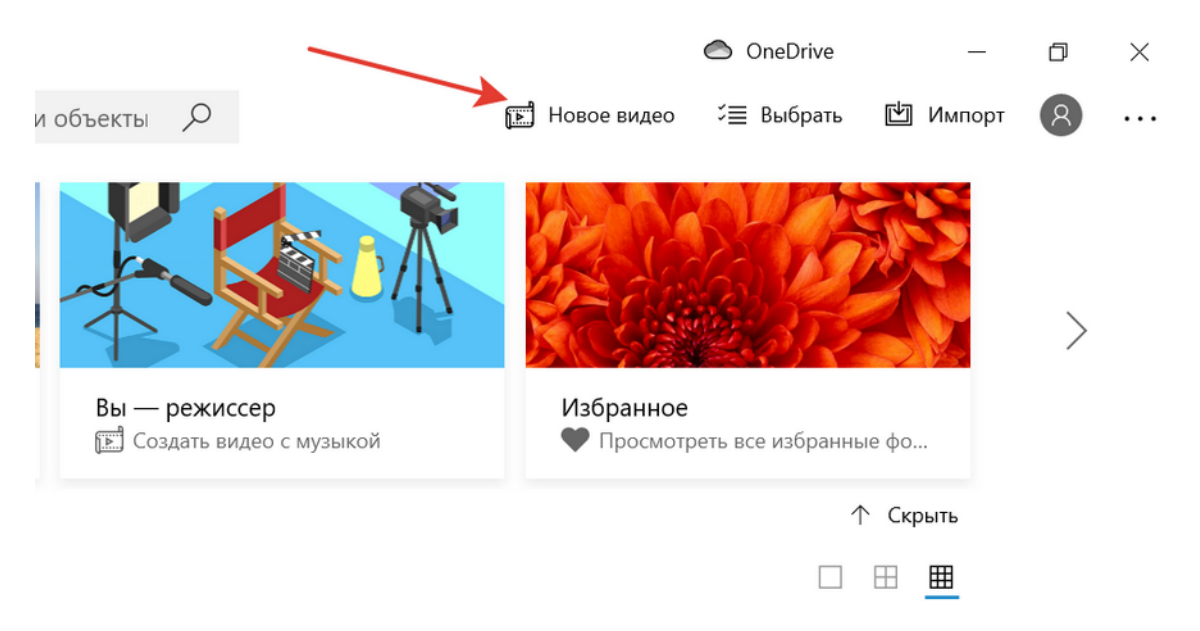

Рисунок 5.

Раскроется список с вариантами выбора. Выберете Новый видеопроект (Создать пустой проект). (Рисунок 6).

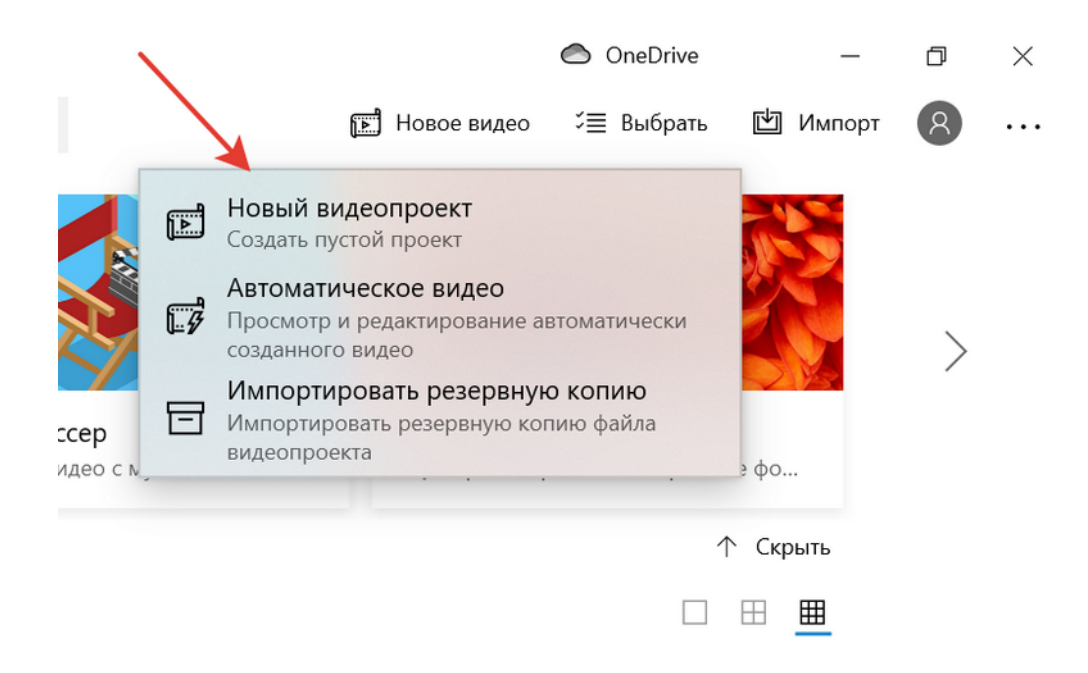

Рисунок 6.

После переименования своего проекта (Назовите свое видео) вы можете приступить к монтажу.

Усвойте правило всегда сохранять свой проект в начале создания и не важно в какой программе или приложении вы работаете!!!

| Фотографии                                                                              |                      |                    |                |         | 6 | OneDrive | -         | o × |
|-----------------------------------------------------------------------------------------|----------------------|--------------------|----------------|---------|---|----------|-----------|-----|
| Видеоредактор > Новое видео 🖉                                                           |                      |                    |                |         |   |          |           |     |
| Библиотека проектов                                                                     |                      |                    |                |         |   |          |           |     |
|                                                                                         |                      |                    |                |         |   |          |           |     |
| Ваша библиотека проектов пуста<br>Добавьте фотографии и видеоклипы, чтобы начать работу | Назовите<br>Новое ви | свое видео<br>идео | ×              | ::00,00 |   |          | - 0:00,00 |     |
|                                                                                         | ОК                   | Про                | пустить        |         |   |          |           |     |
| Раскадровка                                                                             |                      | 🔚 Доб              | арить назрание |         |   |          |           |     |
|                                                                                         |                      |                    |                |         |   |          |           |     |

Задание. Изучите это приложение. Создавать в нем мультфильмы очень интересно и просто. Здесь есть и встроенная фоновая музыка, и фильтры, и 3D – эффекты и многое другое. (Рисунок 7).

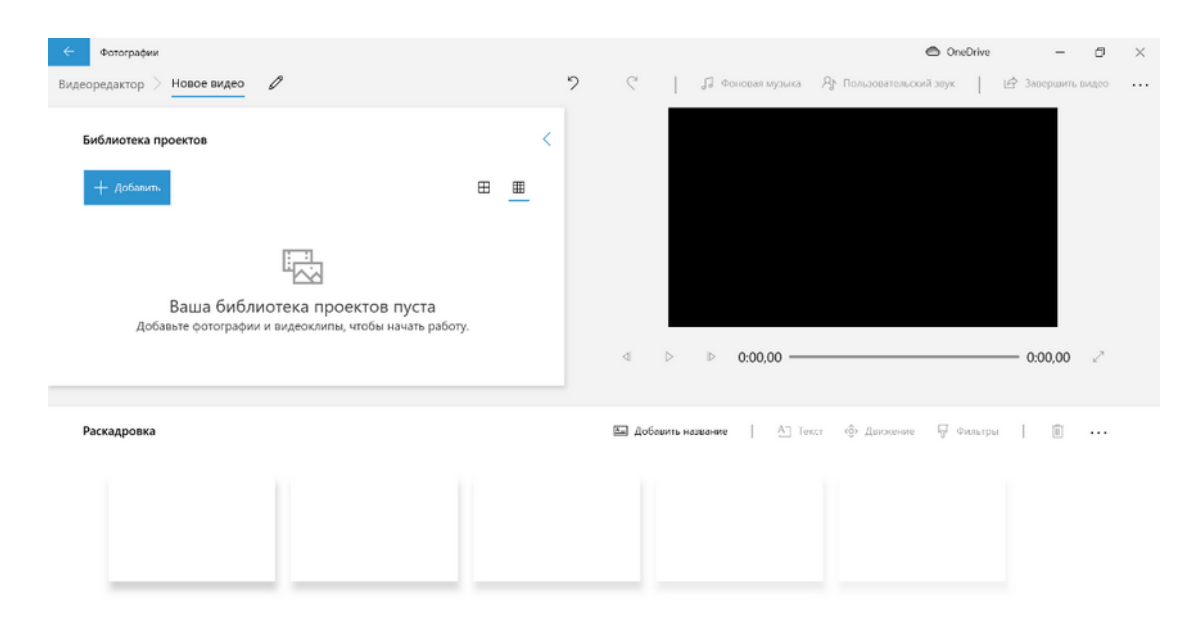

Рисунок 7.

\*Пишите, задавайте вопросы. Я с вами на связи через почту (<u>imiareka@yandex.ru), WhatsApp</u>, Zoom, группу в ВКонтакте. <u>https://vk.com/multikpultic</u>